### BAB V

# **IMPLEMENTASI DAN HASIL**

#### 5.1 HIGH FIDELITY DESIGN (HI-FI)

Setelah membuat rancangan *Low Fidelity website* penulis membuat *High Fidelity design* yang menjadi *design* akhir dari perancangan ui/ux *website* Obesifit. *High Fidelity* desain akan menjadi acuan *FrontEnd* dalam pengkodean menjadi sebuah *system*. Disini penulis membuat *High Fidelity website* dengan detail sebagai berikut :

## 5.1.1 High Fidelity Website

Karena desain gambar *High Fidelity Website* terlalu besar, maka penulis akan membagi menjadi beberapa *Screen* penting sebagai berikut :

a) High Fidelity (User)

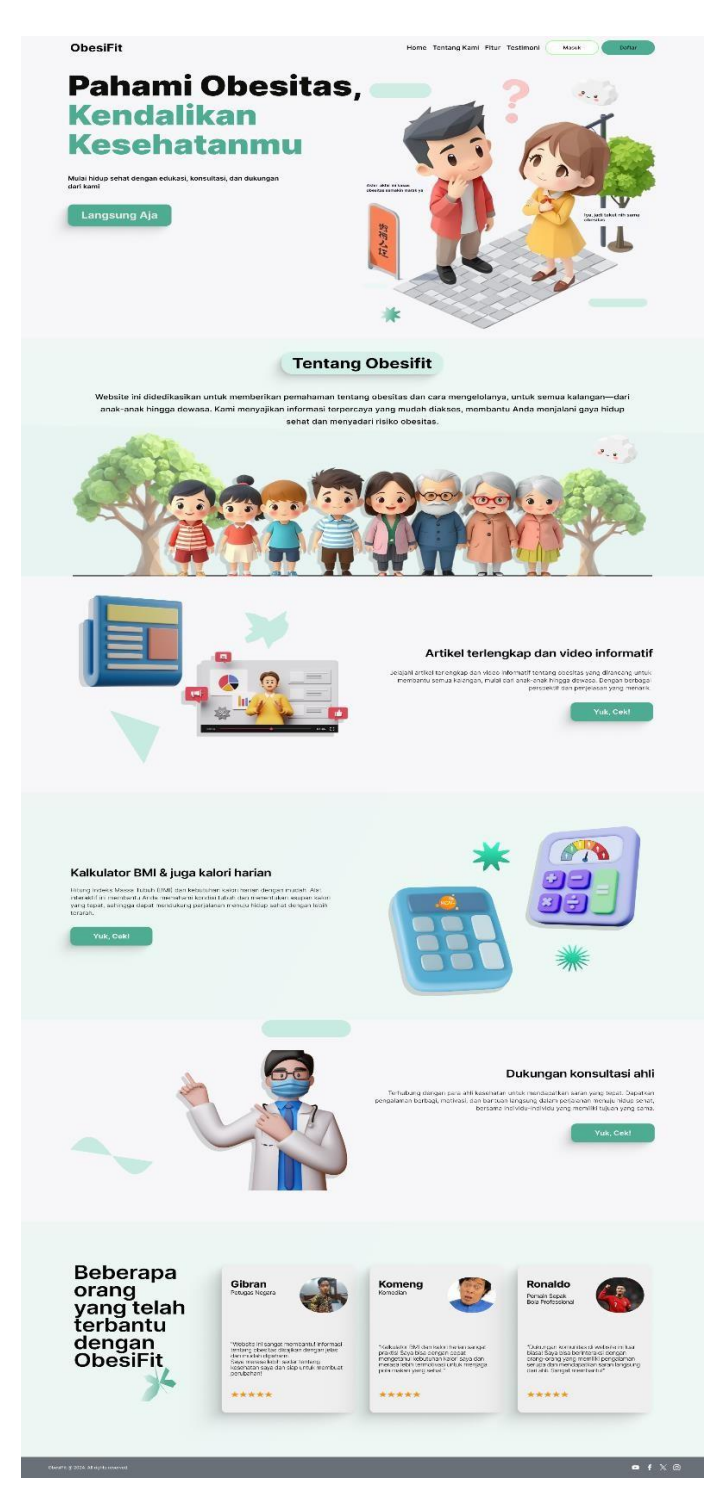

# Gambar 5. 1 Landing Page

*Landing page* ini dirancang untuk memberikan gambaran utama tentang *platform* "Obesifit." Dengan tata letak visual yang menarik perhatian pengunjung, dengan gambar – gambar orang yang sedang berolahraga agar berkesan

memberikan kesan positif dan mengajak pengunjung untuk hidup sehat dan pengguna dapat langsung memahami tujuan *platform* ini, yaitu membantu masyarakat menangani obesitas melalui fitur edukasi, kalkulator kesehatan, dan layanan konsultasi.

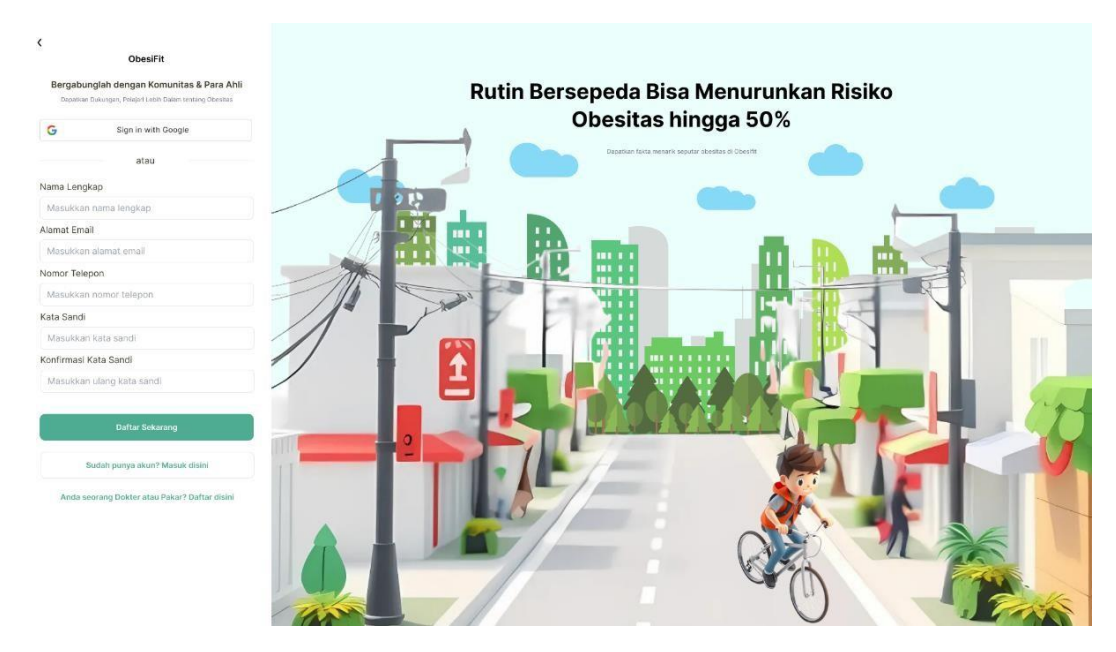

Gambar 5. 2 Halaman Registrasi Pengguna

Halaman registrasi pengguna adalah halaman yang digunakan oleh pengguna untuk mendaftar atau membuat akun. *Platform* ini menyediakan formulir yang dirancang sederhana dan menarik. Tujuan utamanya adalah memastikan pengguna dapat mendaftar dengan mudah sambil meminimalkan risiko kesalahan input data.

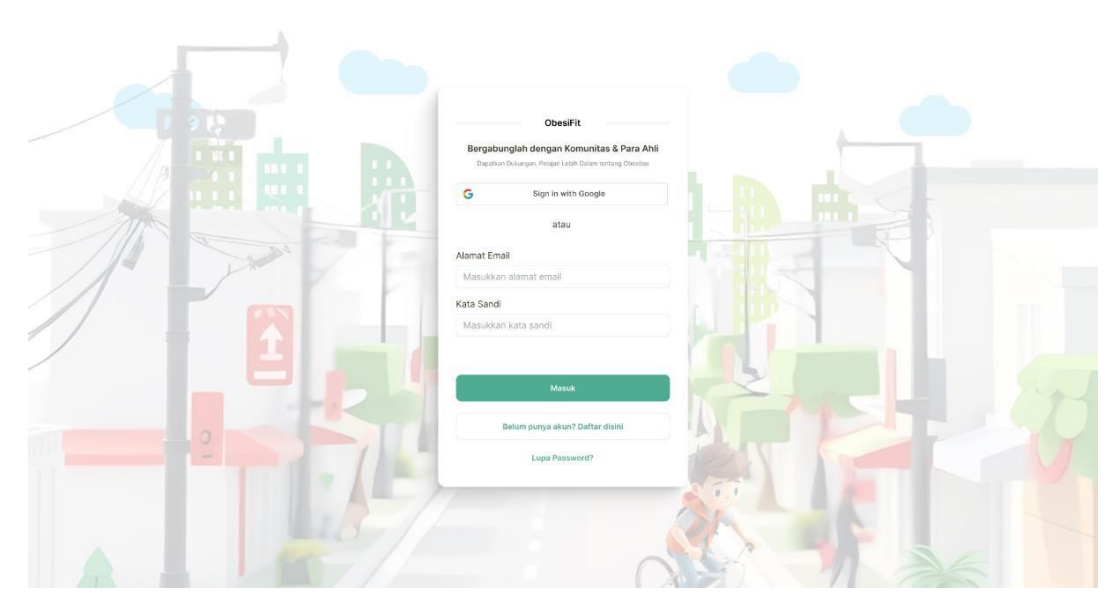

# Gambar 5. 3 Halaman Login Pengguna

Halaman *login* ini dirancang dengan fokus pada keamanan dan kenyamanan pengguna. Dengan input email dan kata sandi,yang telah didaftarkan sebelumnya dan pengguna dapat mengakses fitur-fitur yang tersedia dengan cepat.

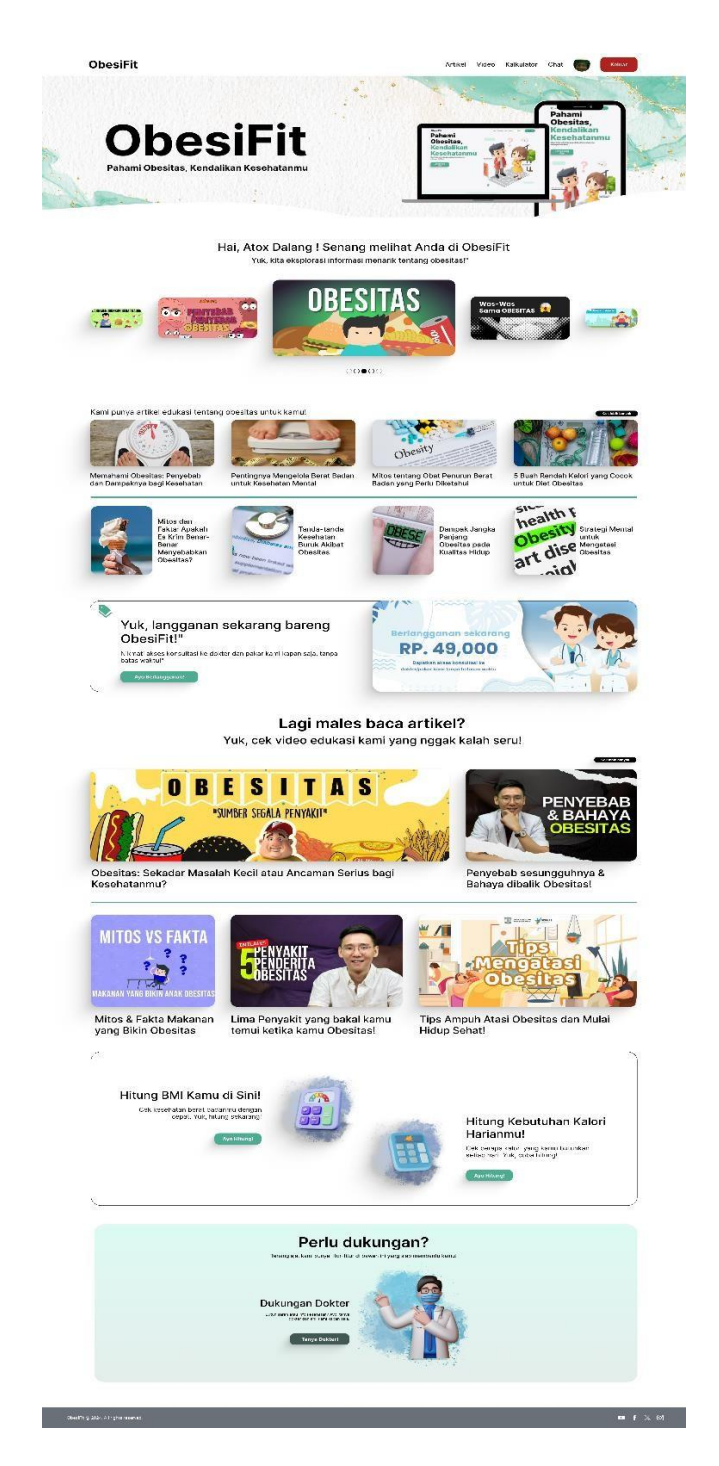

### Gambar 5. 4 Dashboard Pengguna

Halaman ini menampilkan tampilan setelah pengguna berhasil login. Biasanya berisi berbagai informasi dan fitur yang dapat diakses oleh pengguna, seperti profil pengguna, data kesehatan, program diet, rencana olahraga, dan fiturfitur lainnya yang terkait dengan pengelolaan berat badan. Memberikan akses kepada pengguna terhadap berbagai fitur dan informasi yang relevan dengan tujuan penggunaan *website*, yaitu membantu pengguna mengelola berat badan dan mencapai tujuan kesehatan mereka.

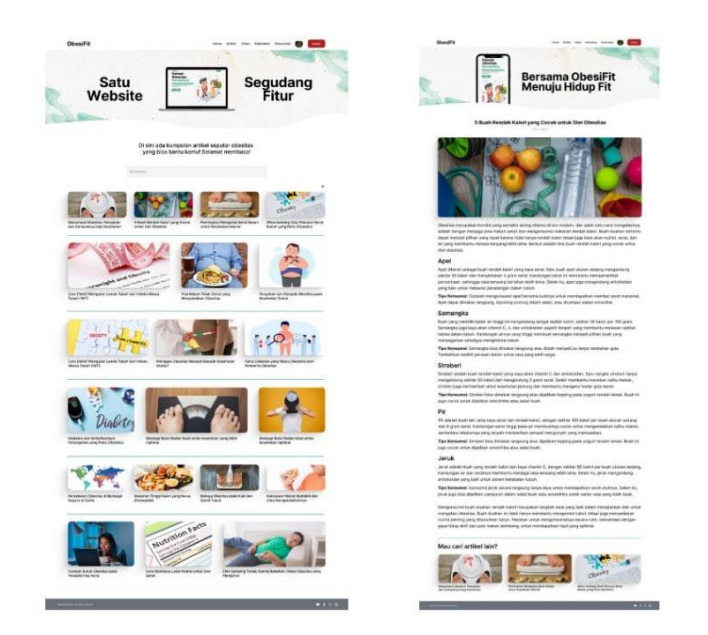

Gambar 5. 5 Fitur Artikel Pengguna & Isi Artikel

Halaman ini menunjukkan adanya fitur artikel di dalam *website*. Daftar artikel dengan berbagai topik yang relevan dengan obesitas, seperti tips diet, olahraga, dan kesehatan. Memberikan informasi tambahan kepada pengguna tentang cara mengatasi obesitas dan hidup sehat.

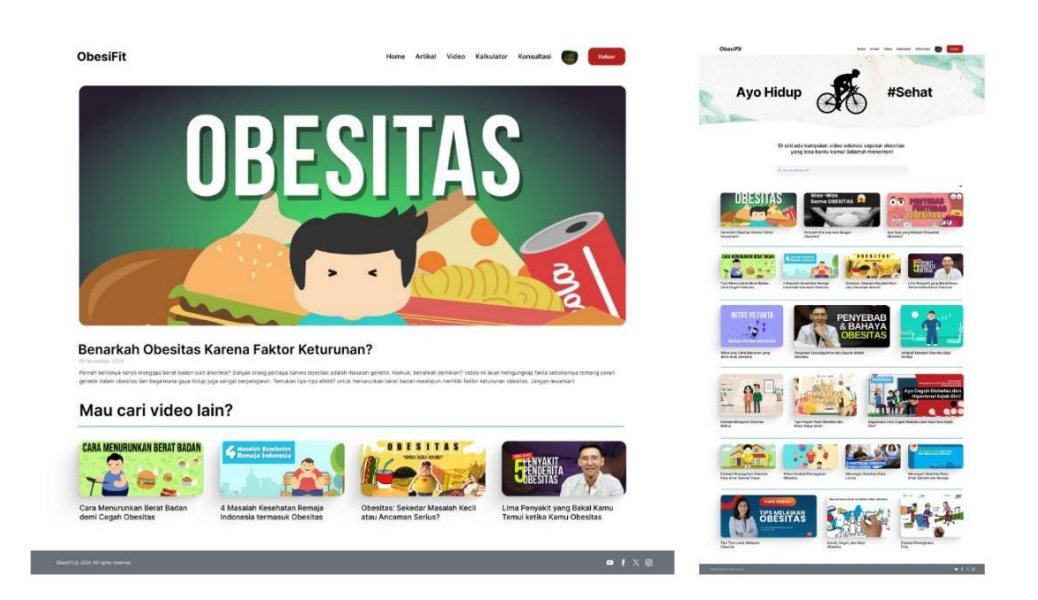

Gambar 5. 6 Fitur Video Pengguna & Isi Video Pengguna

Fitur ini menyediakan konten video untuk pengguna. Daftar video yang bisa berupa tutorial olahraga, resep makanan sehat, atau wawancara dengan ahli gizi. Memberikan panduan visual yang lebih menarik dan mudah dipahami bagi pengguna.

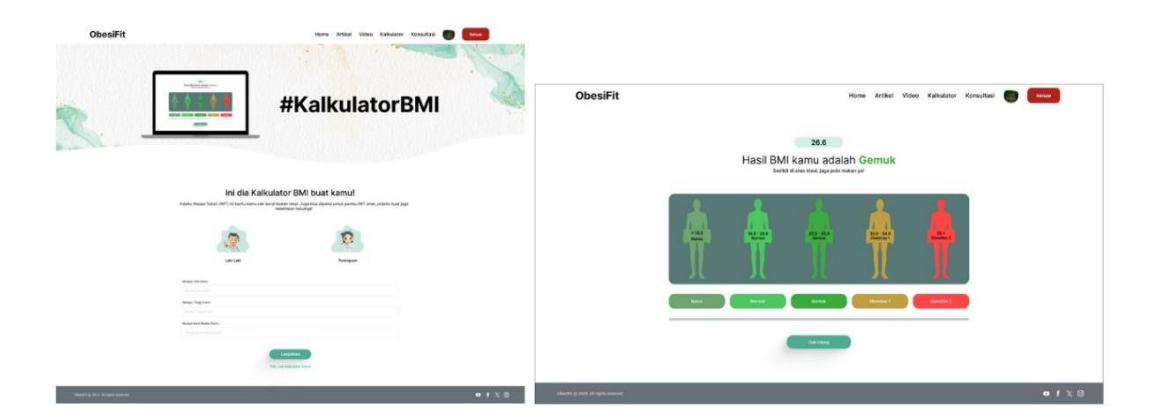

### Gambar 5. 7 Fitur Kalkulator BMI & Hasil Kalkulator BMI

Fitur ini memungkinkan pengguna untuk menghitung indeks massa tubuh (BMI) mereka. Formulir untuk memasukkan data tinggi badan dan berat badan, serta tampilan hasil perhitungan BMI. Membantu pengguna mengetahui status berat badan mereka dan menentukan apakah mereka termasuk dalam kategori obesitas atau tidak.

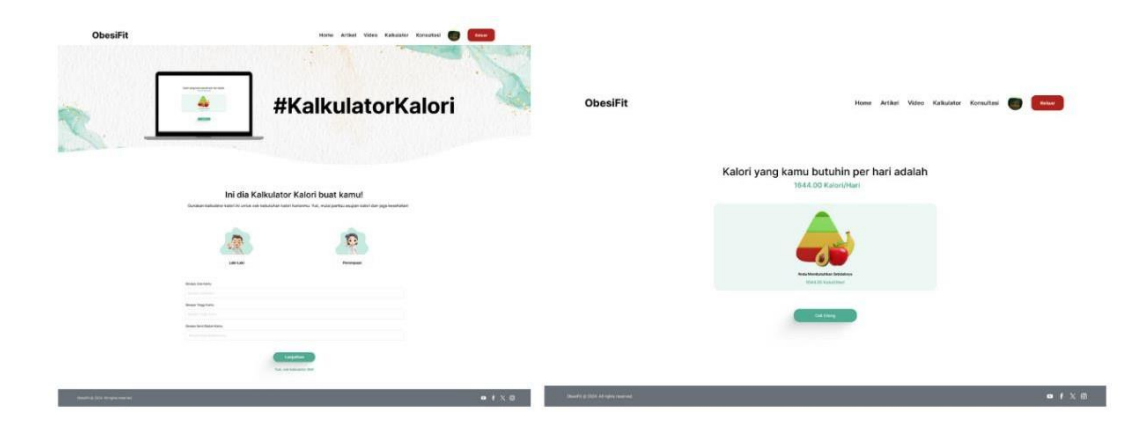

Gambar 5. 8 Fitur Kalkulator Kalori & Hasil Kalkulator Kalori

Fitur ini berfungsi untuk menghitung kebutuhan kalori harian pengguna. Formulir untuk memasukkan data aktivitas fisik dan informasi lainnya, serta tampilan hasil perhitungan kebutuhan kalori. Membantu pengguna mengatur asupan kalori harian mereka untuk mencapai tujuan penurunan berat badan.

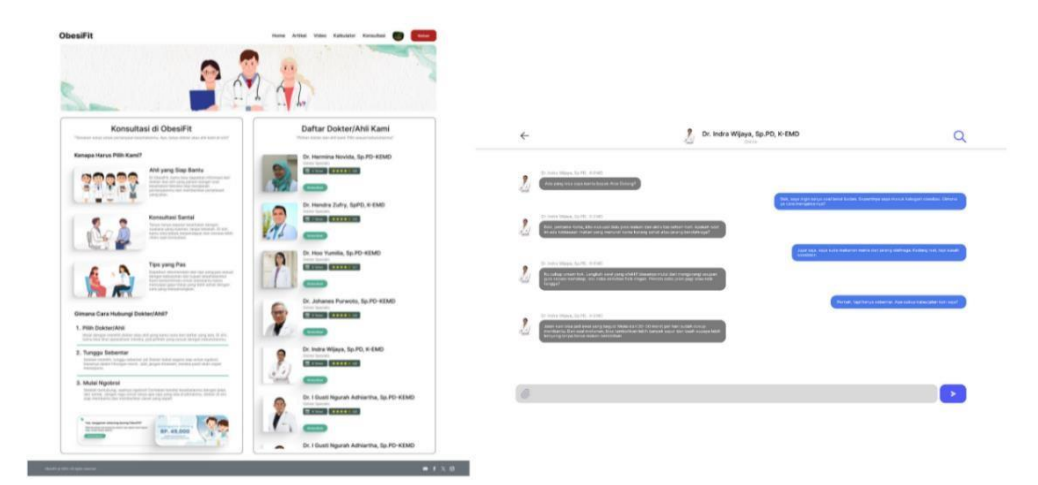

### Gambar 5. 9 Fitur List Dokter/Ahli & Chat dengan Dokter/Ahli

Fitur ini memungkinkan pengguna untuk berkonsultasi dengan dokter atau ahli gizi secara langsung. Daftar dokter atau ahli gizi yang tersedia, serta fitur chat untuk berkomunikasi. Memberikan akses kepada pengguna untuk mendapatkan saran dan dukungan dari tenaga medis profesional.

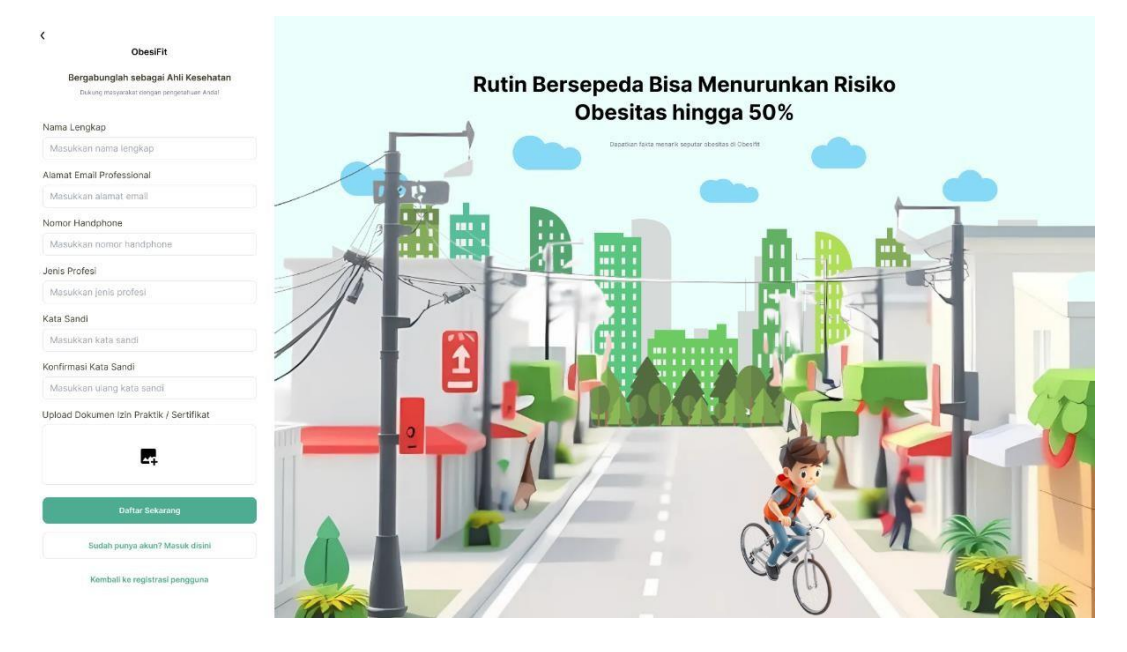

# b) *High Fidelity* (Dokter)

Gambar 5. 10 Register Dokter

Halaman ini menampilkan tampilan antarmuka (*interface*) di mana seorang dokter dapat melakukan registrasi atau pendaftaran akun. Elemen-elemen yang ada di dalam gambar ini yaitu berupa formulir input data (nama, spesialisasi, nomor registrasi, dll.), tombol *submit*, dan juga informasi tambahan seperti persyaratan pendaftaran.

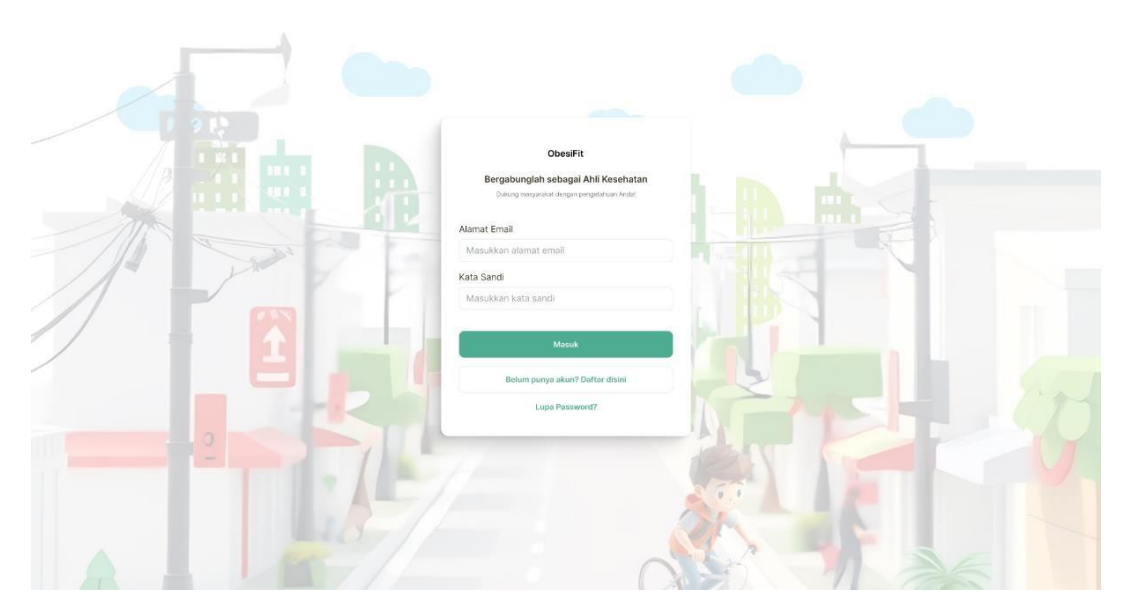

Gambar 5. 11 Login Dokter

Halaman ini menampilkan tampilan *login* untuk dokter. Elemen-elemen yang ditemukan seperti memasukkan *username* atau email, *password*, tombol *login*, dan mungkin juga fitur tambahan seperti "lupa *password*" atau "daftar"."Obesifit" Ini merupakan nama *website* atau sistem yang sedang didokumentasikan. Kata "Obesifit" menggabungkan kata "obesitas" dan "fit" yang mengindikasikan bahwa *website* ini berkaitan dengan berat badan atau gaya hidup sehat.

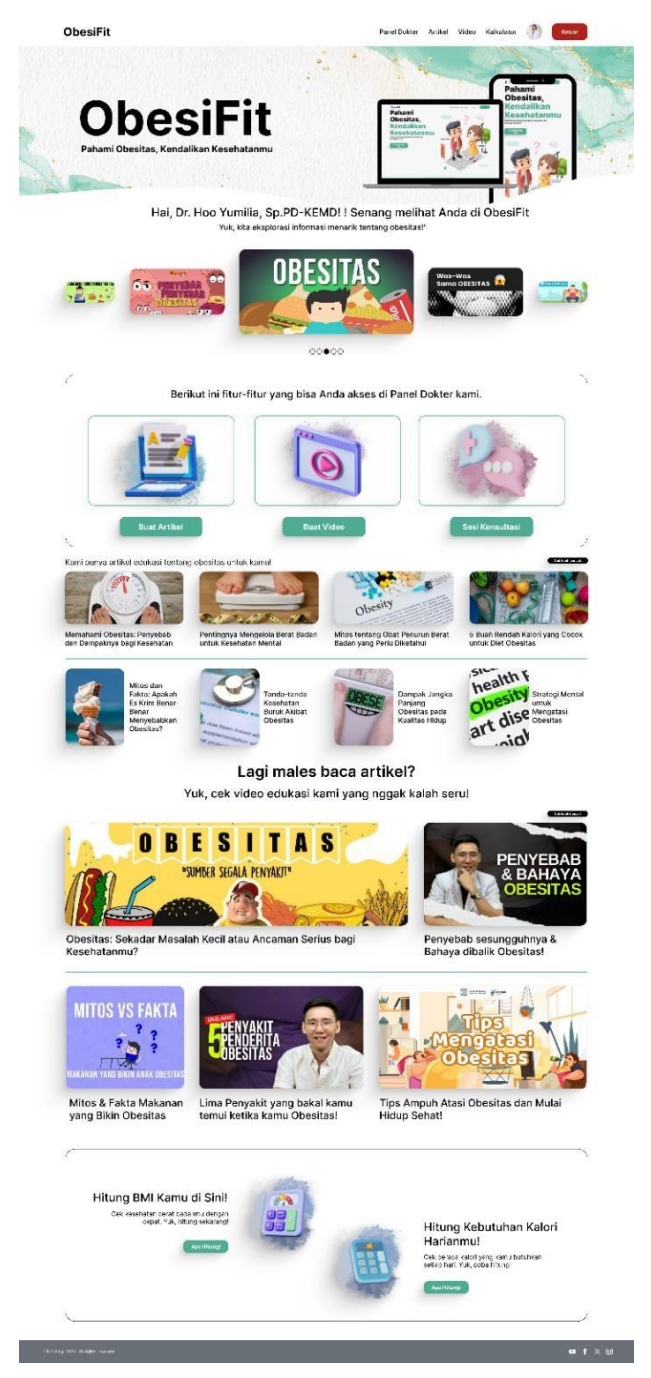

Gambar 5. 12 Dashboard Dokter

Halaman ini menampilkan tampilan utama atau *dashboard* yang akan dilihat oleh seorang dokter setelah berhasil *login. Dashboard* ini biasanya berisi informasiinformasi penting yang relevan dengan pekerjaan dokter, seperti daftar pasien, jadwal praktek, notifikasi, dan mungkin juga grafik atau data visualisasi lainnya.

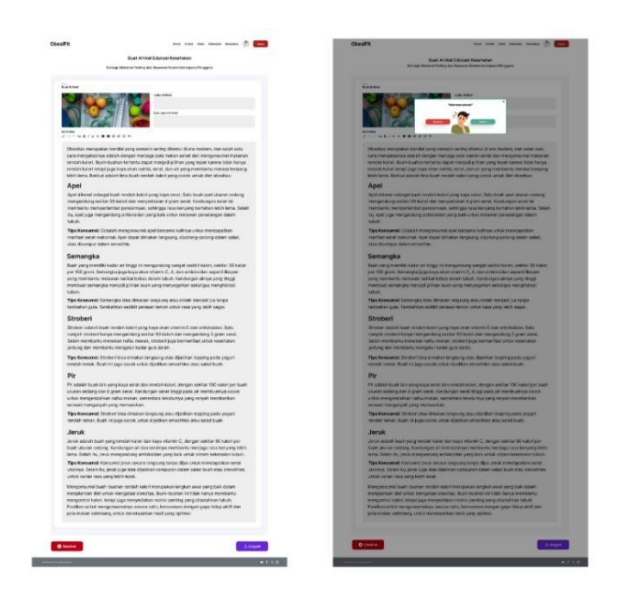

Gambar 5. 13 Fitur Artikel (Melihat & Mengunggah Artikel)

Halaman ini menampilkan fitur yang memungkinkan dokter untuk melihat artikel-artikel yang ada dalam sistem, dan juga mengunggah artikel baru. Fitur ini bisa berupa daftar artikel, detail artikel, formulir untuk mengunggah artikel, atau kombinasi dari semuanya.

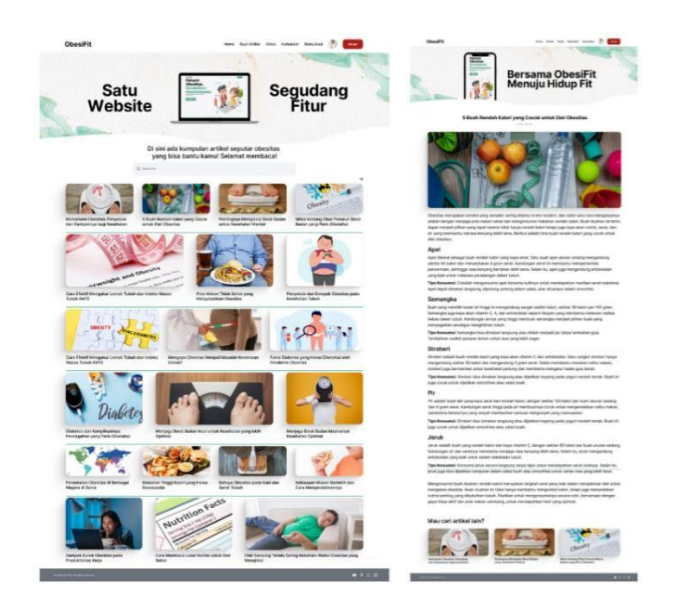

Gambar 5. 14 Fitur Video Dokter & Isi Video Dokter

Halaman ini menunjukkan adanya fitur baru, yaitu fitur video. Dokter dapat membuat dan mengunggah video, mungkin berisi tips kesehatan, penjelasan tentang penyakit, atau materi edukasi lainnya. Pengguna (pasien) dapat melihat video-video ini di dalam *website*.

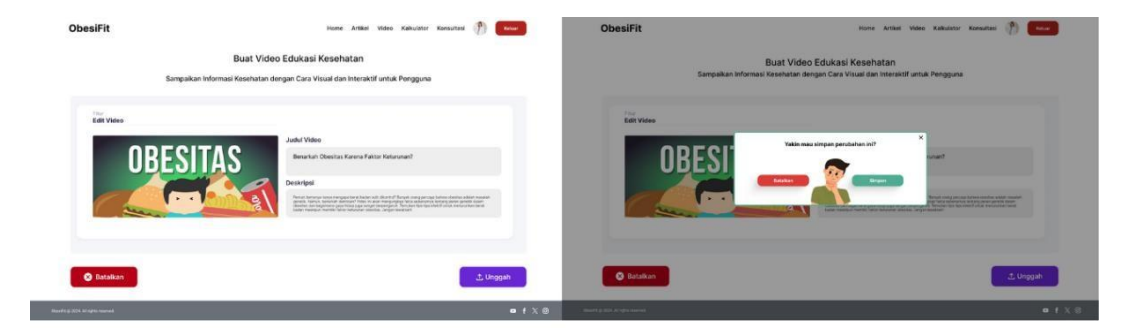

Gambar 5. 15 Buat Video Dokter – Pop up Konfirmasi Edit Profil

Halaman ini menunjukkan tampilan *pop-up* yang muncul ketika dokter ingin membuat video baru., dan *pop-up* ini akan meminta konfirmasi kepada dokter untuk mengedit profilnya terlebih dahulu sebelum membuat video. Karena profil dokter akan ditampilkan bersama dengan videonya.

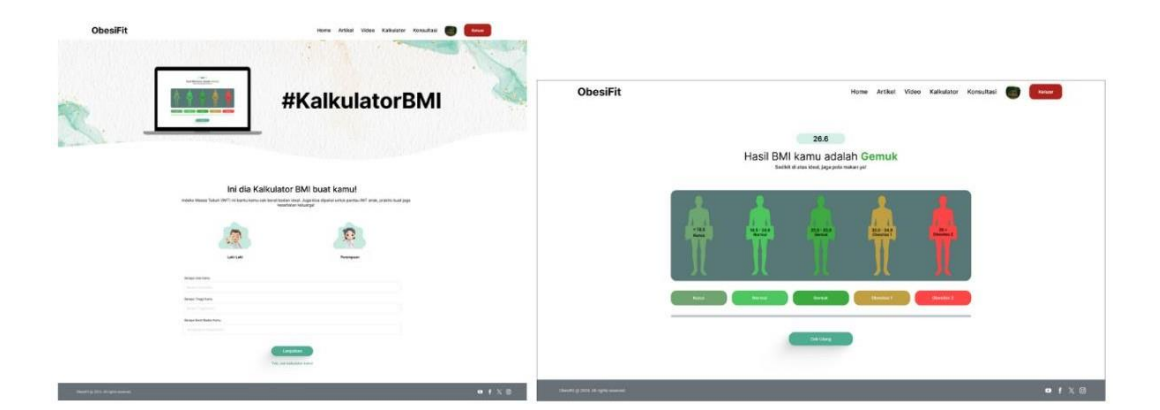

## Gambar 5. 16 Fitur Kalkulator BMI & Hasil Kalkulator BMI

Fitur ini digunakan pengguna untuk menghitung Indeks Massa Tubuh (BMI) mereka. Pengguna akan memasukkan data seperti tinggi badan dan berat badan, kemudian *website* akan menghitung dan menampilkan hasil BMI beserta kategorinya (*underweight*, normal, *overweight*, obese).

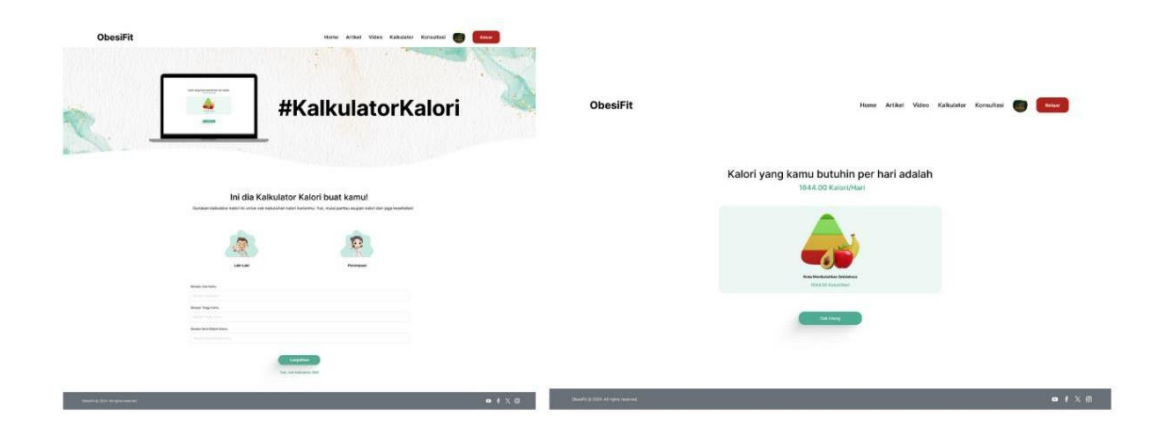

Gambar 5. 17 Fitur Kalkulator Kalori & Hasil Kalkulator Kalori

Halaman ini mirip dengan fitur sebelumnya, fitur ini digunakan pengguna untuk menghitung kebutuhan kalori harian mereka. Pengguna akan memasukkan data seperti usia, jenis kelamin, tinggi badan, berat badan, dan tingkat aktivitas fisik. *Website* kemudian akan menghitung dan menampilkan hasil perhitungan kalori.

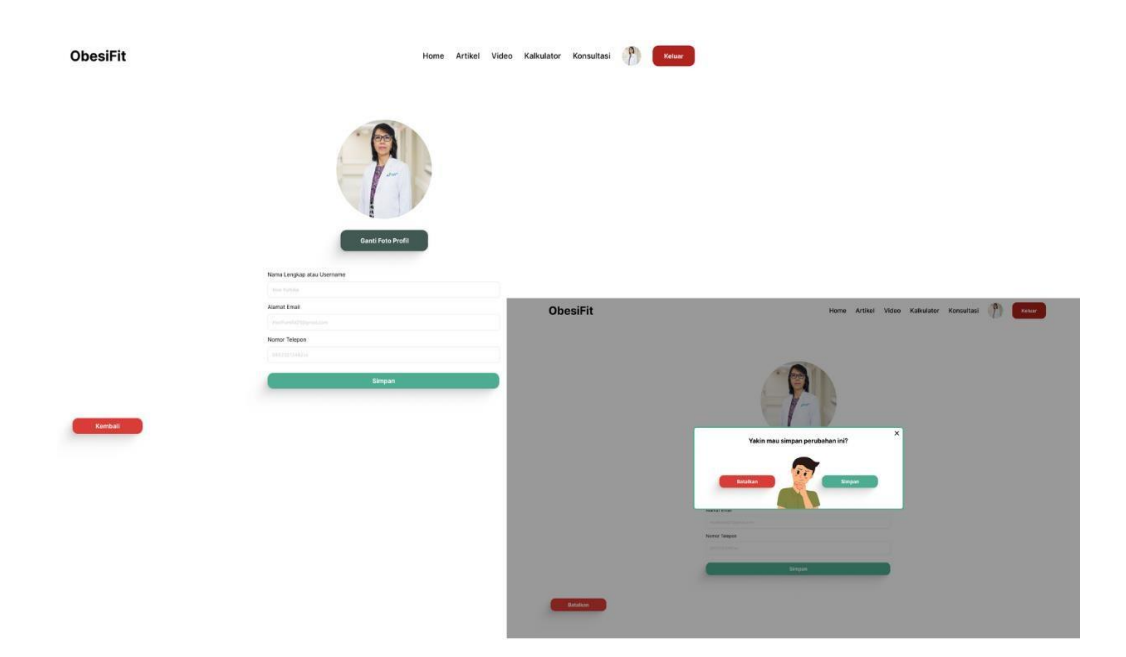

# Gambar 5. 18 Edit Profil Dokter & Pop up Konfrmasi edit profil

Halaman ini menunjukkan tampilan saat dokter ingin mengedit profilnya, akan muncul *pop-up* konfirmasi sebelum perubahan profil disimpan.

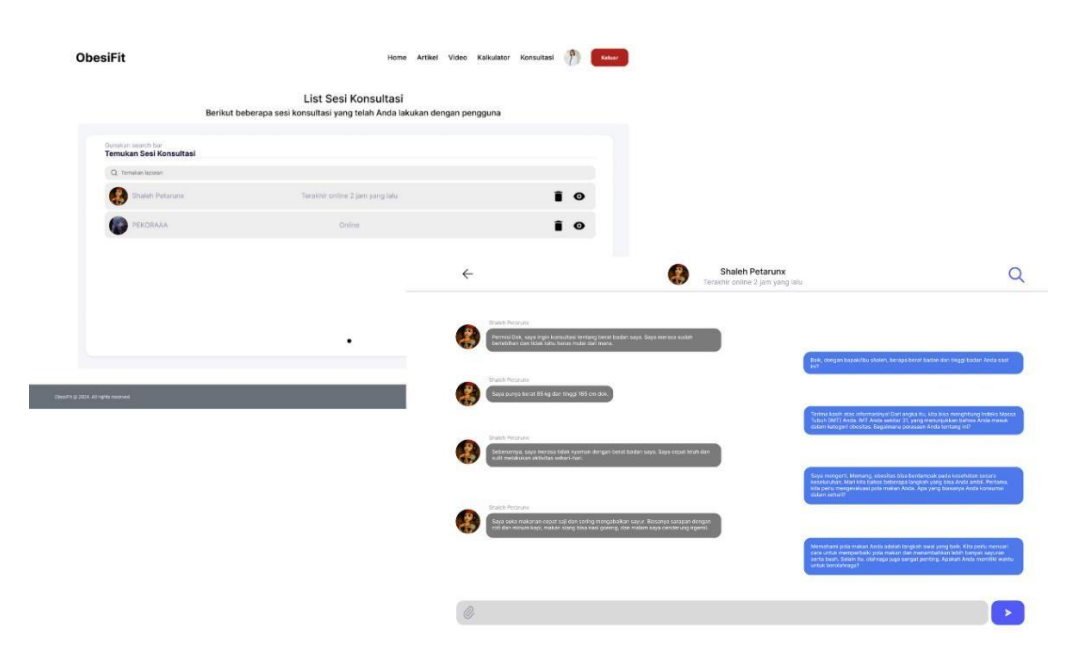

Gambar 5. 19 List Sesi Konsultasi & Chat dengan Pengguna

Halaman ini menunjukkan adanya fitur konsultasi dan chat antara dokter dan pasien. Admin *website* dapat melihat daftar semua sesi konsultasi yang terjadi, termasuk riwayat chat antara dokter dan pasien. Fitur ini sangat penting untuk memantau interaksi antara pengguna dan memastikan kualitas layanan yang diberikan.

C. High Fidelity (Admin)

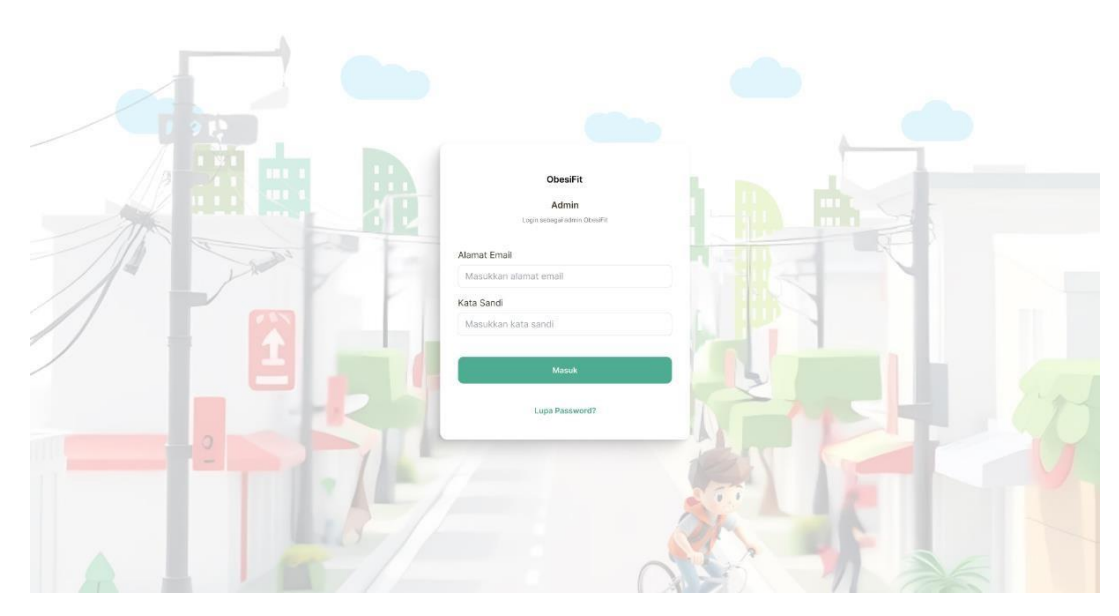

Gambar 5. 20 Login Admin

Halaman ini menampilkan tampilan *login* khusus untuk admin. Admin akan menggunakan akun yang berbeda dengan dokter dan pasien untuk mengakses bagian administrasi *website*.

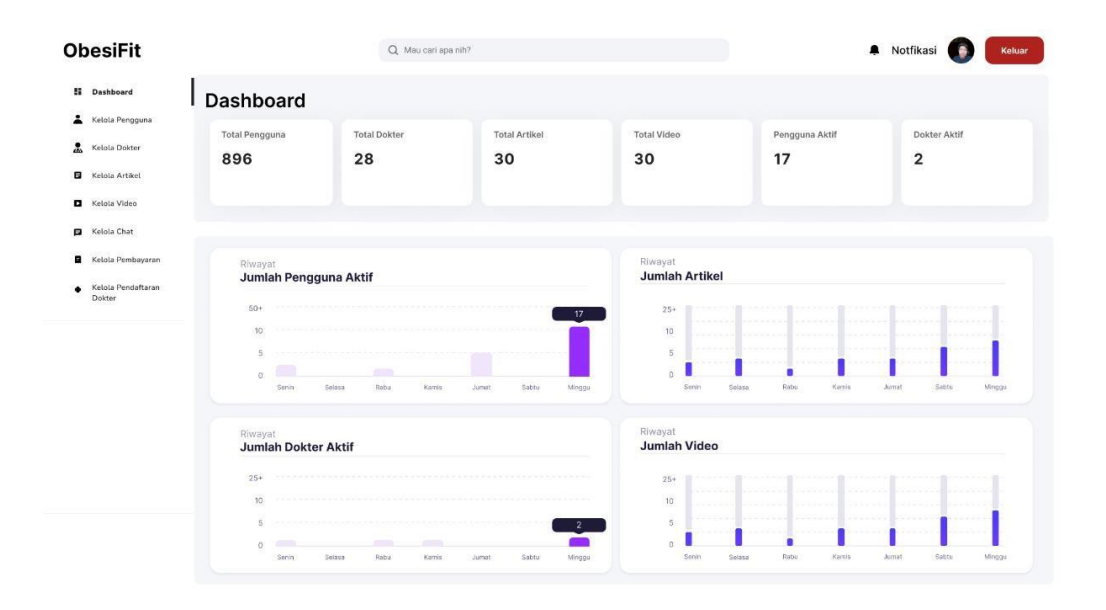

# Gambar 5. 21 Dashboard Admin

Halaman ini menampilkan tampilan utama atau *dashboard* bagi admin. *Dashboard* ini biasanya berisi berbagai informasi penting, seperti jumlah pengguna,

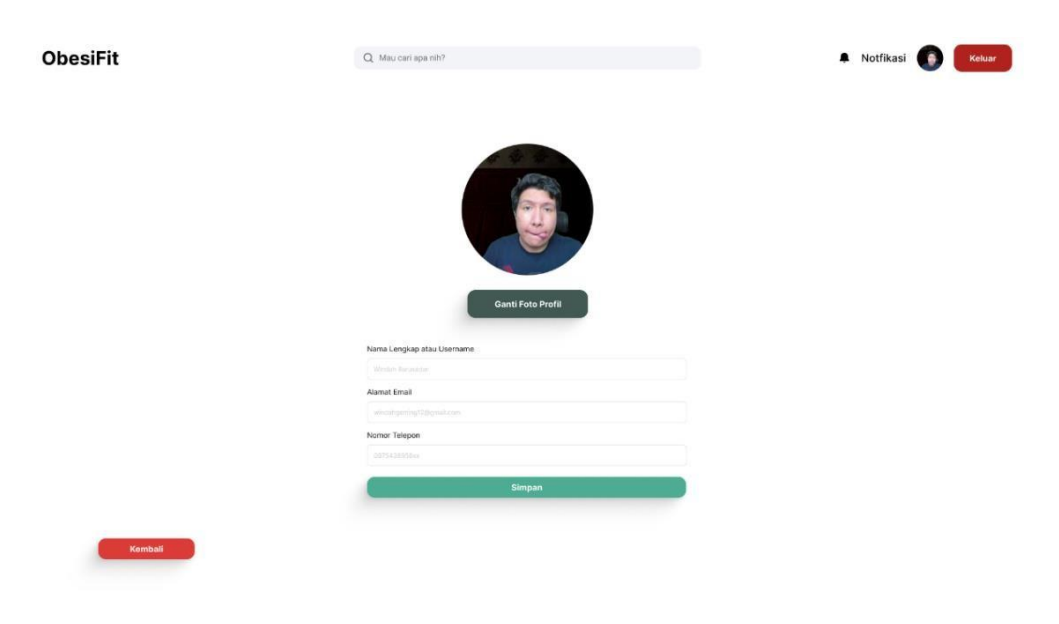

jumlah sesi konsultasi, statistik penggunaan fitur, dan notifikasi.

# Gambar 5. 22 Edit Profil Admin

Halaman ini menunjukkan tampilan untuk mengedit profil admin. Admin dapat mengubah informasi pribadinya, seperti nama, email, dan *password*.

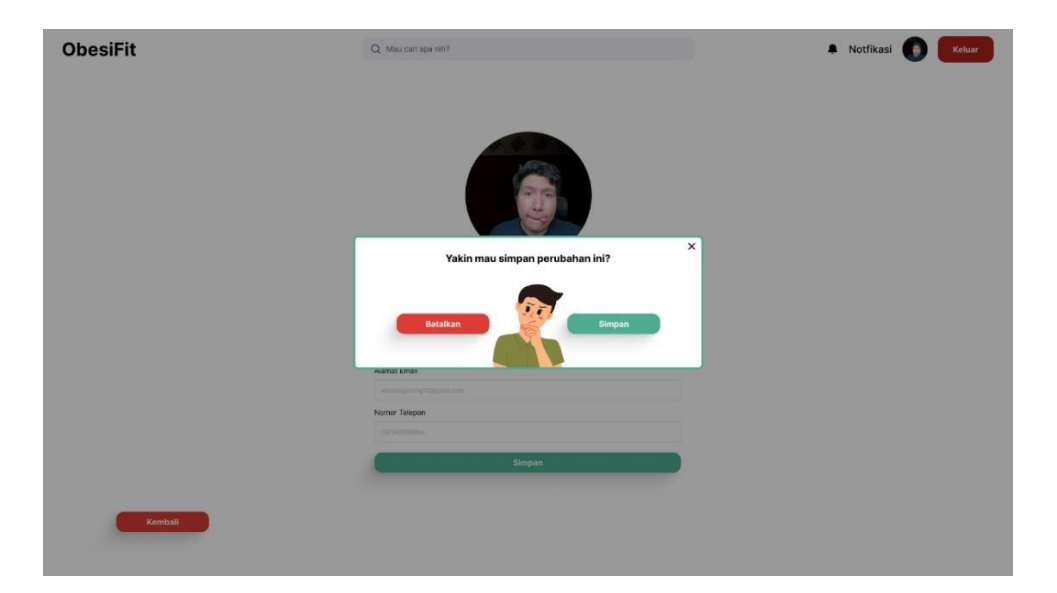

## Gambar 5. 23 Edit Profil Admin – Pop Up Konfirmasi Perubahan

Halaman ini menunjukkan tampilan *pop-up* konfirmasi yang muncul setelah admin melakukan perubahan pada profilnya. *Pop-up* ini berfungsi untuk memastikan bahwa admin yakin dengan perubahan yang telah dilakukan sebelum perubahan tersebut disimpan.

| ObesiFit                                                                                                    |                                     | Q. Mau carl apa nih?                                        | Notfikasi 🚯 Keluar |
|----------------------------------------------------------------------------------------------------|-------------------------------------|-------------------------------------------------------------|--------------------|
| <ul> <li>Deshboard</li> <li>Kelola Pengguna</li> <li>Kelola Dakter</li> <li>Kelola Artiket</li> <li>Kelola Artiket</li> <li>Kelola Video</li> </ul> | Kelola Video<br>Total Video<br>30   |                                                             |                    |
| 🖬 Kelola Chat                                                                                                    |                                     |                                                             |                    |
| <ul> <li>Kelola Pembayaran</li> <li>Kelola Pendaftaran<br/>Dokter</li> </ul>                                                                        | Gunakan search bar<br>Temukan Video |                                                             |                    |
|                                                                                                    | Q Temukan video                     |                                                             |                    |
|                                                                                                    | OBESITAS                            | Benarkah Obesitas Karena Faktor Keturunan?                  | / 1                |
|                                                                                                    | Samo Cessit AS                      | Perlukah kita was was dengan Obesitas?                      | / 1                |
|                                                                                                    | CIESTING CONTRACTOR                 | Apa Saja yang Menjadi Penyebab Obesitas?                    | / 1                |
|                                                                                                    | CARA HEMIRUNKAN BERIT BADAN         | Cara Menurunkan Berat Badan demi Cegah Obesitas             | / 1                |
|                                                                                                    |                                     | 4 Masalah Kesehatan Remaja Indonesia termasuk<br>Obesitas   | / 1                |
|                                                                                                    | 1433                                | Obesitas: Sekedar Masalah Kecil atau Ancaman<br>Serius?     | / 1                |
|                                                                                                    |                                     | Lima Penyakit yang Bakal Kamu Temui ketika Kamu<br>Obesitas | / 1                |
|                                                                                                    | MITOS VS FAKTA                      | Mitos atau Fakta Makanan yang Bikin Anak Obesitas           | / 1                |
|                                                                                                    | PENYEBAB<br>8 BAHAYA<br>0BESITAS    | Penyebab Sesungguhnya dab Bayaha dibalik<br>Obesitas        | / 1                |
|                                                                                                    |                                     | Infografi Dampak Obesitas Bagi<br>Remaja                    | / 1                |
|                                                                                                    |                                     |                                                             |                    |

## Gambar 5. 24 Kelola Video

Halaman ini menampilkan tampilan halaman di mana admin dapat mengelola semua video yang telah diunggah oleh dokter. Di halaman ini, admin dapat melihat daftar video, durasi video, tanggal unggah, dan juga kategori video.

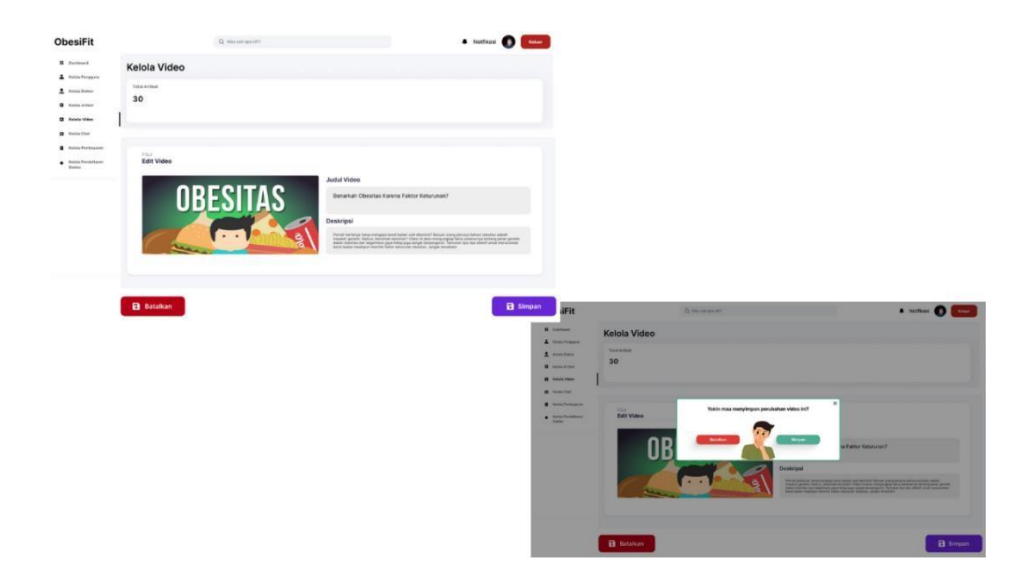

Gambar 5. 25 Edit Video (Melihat & Menyimpan Video)

Halaman ini menunjukkan tampilan halaman untuk mengedit video yang sudah ada. Di halaman ini, admin dapat melihat video secara detail, melakukan perubahan pada video (misalnya, menambahkan keterangan atau mengubah *thumbnail*), dan menyimpan perubahan tersebut.

| ObesiFit                                                                                                    |                                                                    | Q Mau cari apa nih? |                             | 🖡 Notfikasi 💽 Keluar |
|----------------------------------------------------------------------------------------------------|--------------------------------------------------------------------|---------------------|-----------------------------|----------------------|
| Dashbeard     Kelola Pengguna     Kelola Dokter     Kelola Artikel                                                    | Kelola Pengguna<br>Total Pengguna<br>896                           |                     | Juniah Pengguna Aktif<br>48 |                      |
| Anina veno     Kotela Dat     Kotela Dat     Kotela Pendoyaran     Kotela Pendoyaran     Satela Pendoyaran     Datser | Ourskan search bar<br>Temukan Sesi<br>Q. Temukan sagara<br>P. Agus |                     |                             | •                    |

## Gambar 5. 26 Kelola Chat

Halaman ini menampilkan tampilan halaman untuk mengelola semua chat yang terjadi antara dokter dan pasien. Admin dapat melihat riwayat chat, memonitor

| ObesiFit                                                                                                | Q. Maucari                                                        | apa nihi!                                                                                                    | Notfikasi  Keluar |
|----------------------------------------------------------------------------------------------------|-------------------------------------------------------------------|----------------------------------------------------------------------------------------------------|-------------------|
| Dashboard     Keisia Pengguna     Keisia Dotte     Keisia Artikel     Keisia Artikel     Keisia Artikel | Kelola Pengguna<br>Total Pengguna<br>896                          | Jurrish Pengguns Akot<br>48                                                                                                    |                   |
| <ul> <li>Kelse Dat</li> <li>Kelse Perloagere</li> <li>Rake Perloagere</li> <li>Date</li> </ul>          | Opratikan samph bar<br>Temukan Sosi<br>Q. Tenukan sengen<br>Papis | Yakin hapus sesi dan pesan?<br>Hapat Angelan angelan angelan angelan angelan angelan angelan angelan angelan angelan angelan angelan angelan ang | *                 |

interaksi, dan mungkin juga menghapus chat jika diperlukan.

Gambar 5. 27 Kelola Chat – Hapus

Halaman ini menampilkan tampilan halaman di mana admin dapat mengelola chat antara dokter dan pasien. Salah satu fitur yang ditampilkan adalah kemampuan untuk menghapus chat. Ini bisa berguna jika ada chat yang melanggar aturan atau mengandung informasi yang tidak relevan.

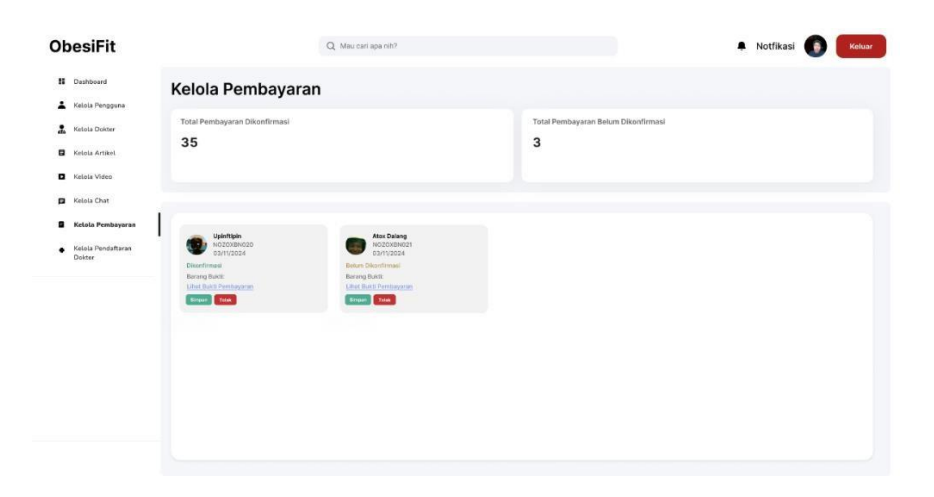

### Gambar 5. 28 Kelola Pembayaran

Halaman ini menunjukkan tampilan halaman utama untuk mengelola semua transaksi pembayaran. Di halaman ini, admin dapat melihat daftar pembayaran yang masuk, status pembayaran, dan informasi lainnya.

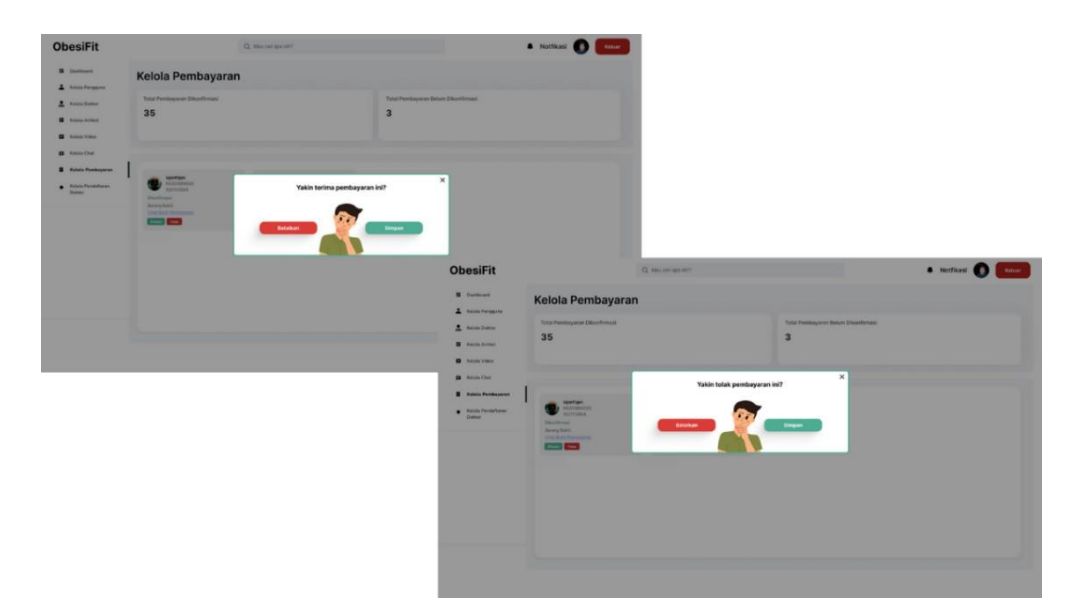

Gambar 5. 29 Kelola Pembayaran – Pop Up Tolak & Pop Up Terima

Halaman ini menampilkan dua jenis *pop-up* yang muncul saat admin mengelola pembayaran. *Pop-up* pertama digunakan untuk menolak pembayaran, sedangkan *pop-up* kedua digunakan untuk menerima pembayaran.

| 3.14 <b>L</b>    | ÷ ≑ ፼3                                       |   |
|------------------|----------------------------------------------|---|
| На               | sil Transfer                                 |   |
| Pemi<br>Rp       | bayaran Diterima<br>49.000                   |   |
| Dari             | Muhammad Alif Qadri<br>SeaBank: 901926445110 |   |
| Ke               |                                              |   |
| Jumlah Transfer  | Rp 49.000                                    |   |
| Biaya Transfer   | GRATIS                                       |   |
| Jumlah Total     | Rp 49.000                                    |   |
| No. Transaksi    | 20241105435055227084 🕥                       |   |
| Metode Transaksi | Top up e-Wallet                              |   |
|                  | Bagikan                                      | J |
|                  | Selesai                                      |   |
|                  |                                              |   |

Gambar 5. 30 Lihat Bukti Pembayaran

Halaman ini menampilkan tampilan halaman untuk melihat bukti pembayaran yang telah diunggah oleh pengguna. Fitur ini penting untuk memverifikasi pembayaran yang masuk.

×

| ObesiFit                                                                                                    | Q, Mau cari apa nih?                                                                     |                    | 🖡 Notfikasi 💽 Keluar |
|----------------------------------------------------------------------------------------------------|------------------------------------------------------------------------------------------|--------------------|----------------------|
| <ul> <li>Dashboerd</li> <li>Kelsia Pengguna</li> <li>Kelsia Dokter</li> <li>Kelsia Artiteci</li> <li>Kelsia Artiteci</li> <li>Kelsia Video</li> </ul> | Kelola Pendaftaran Dokter<br>Tetal Pendaftaran Dokter<br>2                               |                    |                      |
| Kelola Chat Kelola Pendatkaran Oktor                                                                                                    | Durativan search tae<br>Ternukan Pendaftaran Dokter<br>Q. ternukan lapone<br>Dr. Strange | Lihat selengkapnya | × ~                  |
|                                                                                                    | Dr. Marlo                                                                                | Lihat selengkapnya | X 🗸                  |

#### Gambar 5. 31 Kelola Pendaftaran Dokter

Halaman ini menunjukkan tampilan halaman untuk mengelola pendaftaran dokter baru. Di halaman ini, admin dapat melihat daftar dokter yang mendaftar, memverifikasi data dokter, dan menyetujui atau menolak pendaftaran.

| ObesiFit                                                                                                    | Q Mau cari apa n                                                                                                    | b?                 |     |
|----------------------------------------------------------------------------------------------------|----------------------------------------------------------------------------------------------------|--------------------|-----|
|                                                                                                    | Kelola Pendaftaran Dokter<br>Totar Pendaftaran Dokter<br>2                                                          |                    |     |
| <ul> <li>Ketola Chat</li> <li>Ketola Pembayaran</li> <li>Ketola Pembayaran</li> <li>Ketola Pendaftaran<br/>Dekter</li> </ul> | Dunakan search har<br>Temukan Pendaftaran Dokter<br>Q. Temukan laporan<br>Q. Temukan laporan                        | Lihat selengkapnya | × ~ |
|                                                                                                    | Dr. Merio<br>Nama Lengkap : Mario Bros<br>Alamat Email Professional : Mariobros310<br>Nomor Handphone :089243294023 | Lihat selengkapnya | × ~ |
|                                                                                                    | Jenis Profesi: Dokter Umum<br>Lihat Dokumen Izin Praktik / Sertifikat                                               |                    |     |

## Gambar 5. 32 Detail Pendaftaran Dokter

Halaman ini menampilkan tampilan detail dari satu pendaftaran dokter. Di sini, admin dapat melihat semua informasi yang telah diisi oleh dokter saat mendaftar, seperti nama, spesialisasi, nomor registrasi, dan lain-lain. Admin juga dapat melihat status pendaftaran (menunggu verifikasi, diterima, atau ditolak).

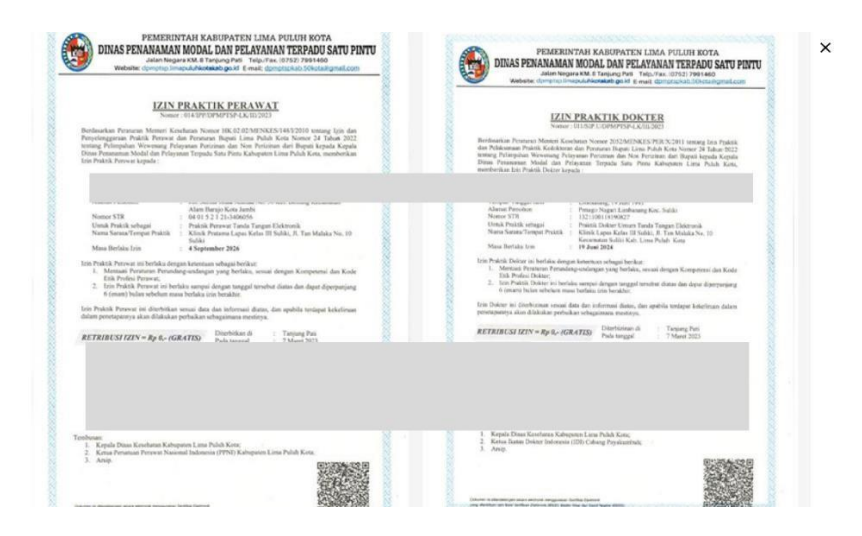

Gambar 5. 33 Lihat Dokumen Izin Praktik

Halaman ini menunjukkan tampilan dokumen izin praktik yang diunggah oleh dokter. Admin dapat melihat detail dokumen ini untuk memverifikasi keasliannya. Fitur ini penting untuk memastikan bahwa hanya dokter yang berlisensi yang dapat bergabung dengan *platform*.

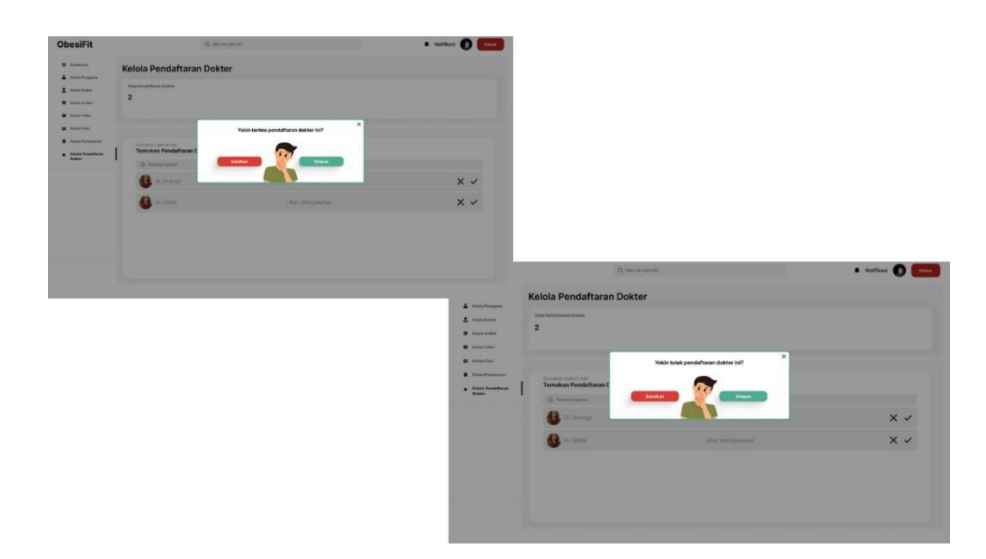

Gambar 5. 34 Kelola Pendaftaran Dokter – *Pop up* Tolak Dokter & *Pop up* Terima Dokter

Halaman ini menampilkan dua jenis *pop-up* yang muncul saat admin akan memutuskan untuk menerima atau menolak pendaftaran dokter. *Pop-up* ini biasanya berisi konfirmasi dan alasan penolakan (jika ada).

# **5.2** *PROTOTYPING*

*Prototyping* merupakan interaksi per *frame* yang dibuat agar *design* tidak terlalu kaku dan monoton . Penulis telah membuat *prototyping website* berdasarkan *userflow* yang telah dibuat sebelumnya. Untuk *prototyping* dapat dicoba melalui link yang penulis sediakan berikut ini :

https://www.figma.com/design/Q3XqMqJGfkTpGFpfxLb2up/Obesifit-

HiFi?m=auto&tqD9pwZcsa0w2d0Fc-6